# POSTKAARTEN WOONPLAATS ZOEKEN:

### 1. Klik op 'Postkaarten' in het menu Rubrieken

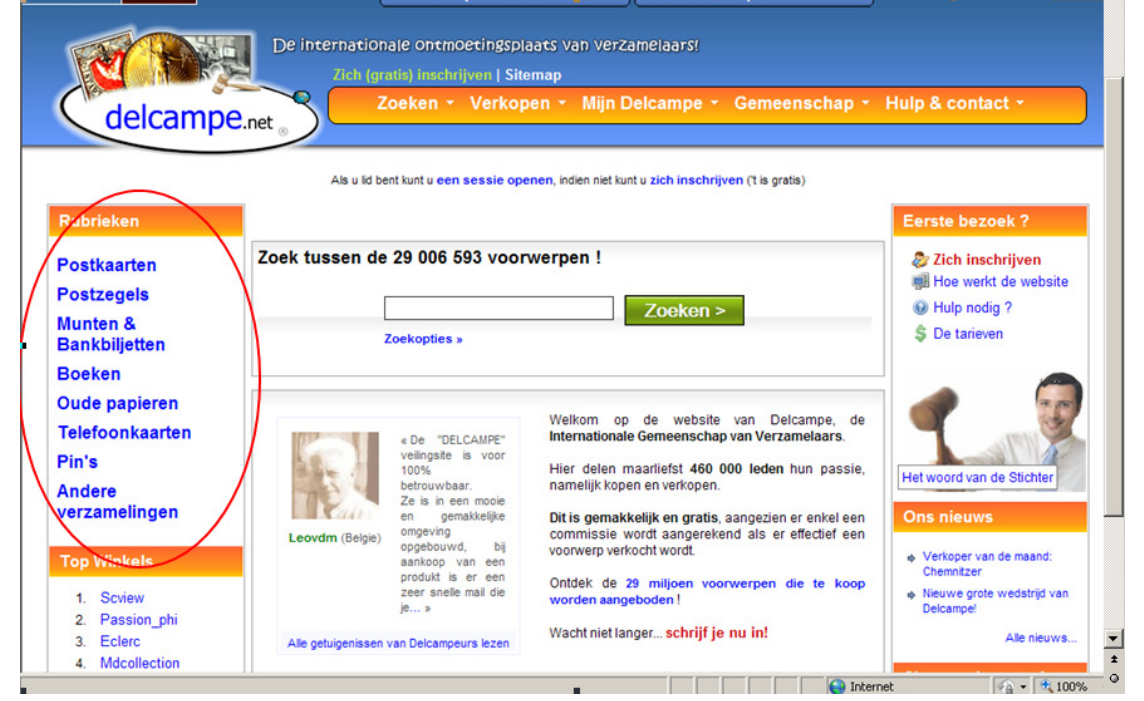

#### 2. Klik op 'Nederland' in het menu Postkaarten

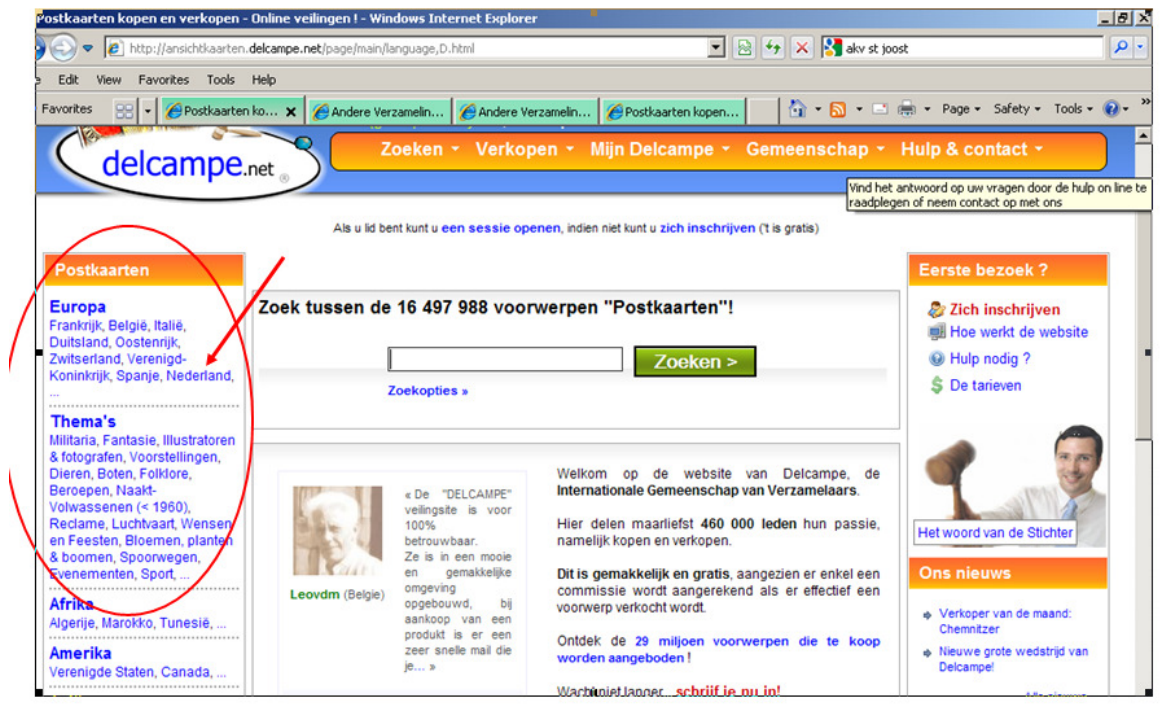

## 3. Zoek de juiste woonplaats in het overzicht

| C Postkaarten > Europa > Nederland - Windo      | ows Internet Explorer     |                            |                        |         |  |
|-------------------------------------------------|---------------------------|----------------------------|------------------------|---------|--|
| 🚱 📀 🗢 🙋 http://ansichtkaarten. <b>delcampe.</b> | net/page/category/languag | e,D,cat,9915,var,O-Nederla | and-Europa-Postkaa 🔽 🙍 | 8 🗲 🗙 🔀 |  |
| File Edit View Favorites Tools Help             |                           |                            |                        |         |  |
| 😭 Favorites 🛛 🖃 💌 🌈 Postkaarten kopen           | 🏉 Andere Verzamelin       | <i>6</i> Andere Verzamelin | 🖉 Postkaarten > 🗙      | 🔄 🚹 • 🖻 |  |
| Zuidiaren 19 -#                                 |                           | Warken 18                  | /2 -8*                 |         |  |
| Eleveland or #                                  |                           | Medembli                   | K 15 – 🕾               |         |  |
|                                                 |                           | Naarden s                  | 3 -#                   |         |  |
| Aimere 2 -8                                     |                           | Purmeren                   | Purmerend 17 -         |         |  |
| Andere 135 -                                    |                           | Schagen 14 –               |                        |         |  |
| Dronten 18 -                                    |                           | Schoorl 143 📲              |                        |         |  |
| Lelystad 30 – 🕷                                 |                           | Volendam                   | 2114 -🛋                |         |  |
| Established at                                  |                           | Weesp 14                   | -#                     |         |  |
| Friesland 1495 -                                |                           | Wormerve                   | er 34 –                |         |  |
| Andere 623 -                                    |                           | Zaandam                    | 352 -#                 |         |  |
| Bolsward 52 -                                   |                           | Zaanstree                  | k 63 – 🕷               |         |  |
| Dokkum 38 –                                     |                           | Zandvoort 408 –            |                        |         |  |
| Drachten 13 –                                   |                           |                            |                        |         |  |
| Franeker 55 📲                                   |                           | Overijssel 1792 📲          |                        |         |  |
| Harlingen 62 – 📽                                |                           | Almelo 48                  | -#                     |         |  |
| Heerenveen 37 –                                 |                           | Andere 41                  | 4 — 🗗                  |         |  |
| Hindeloopen 58 –                                |                           | Dedemsva                   | iart 5 📲               |         |  |
| Joure 24 –                                      |                           | Deventer                   | 114 - 📽                |         |  |
| Leeuwarden 308 🖃                                |                           | Emmeloor                   | 'd 8 —≇                |         |  |
| Lemmer 67 📲                                     |                           | Enschede                   | 117 -8                 |         |  |
| II Mattalaine in at                             |                           | <b>A</b> 1 <b>1</b>        |                        |         |  |
|                                                 |                           |                            |                        |         |  |

#### 4. Klik op de afbeelding die u uitvergroot wilt zien

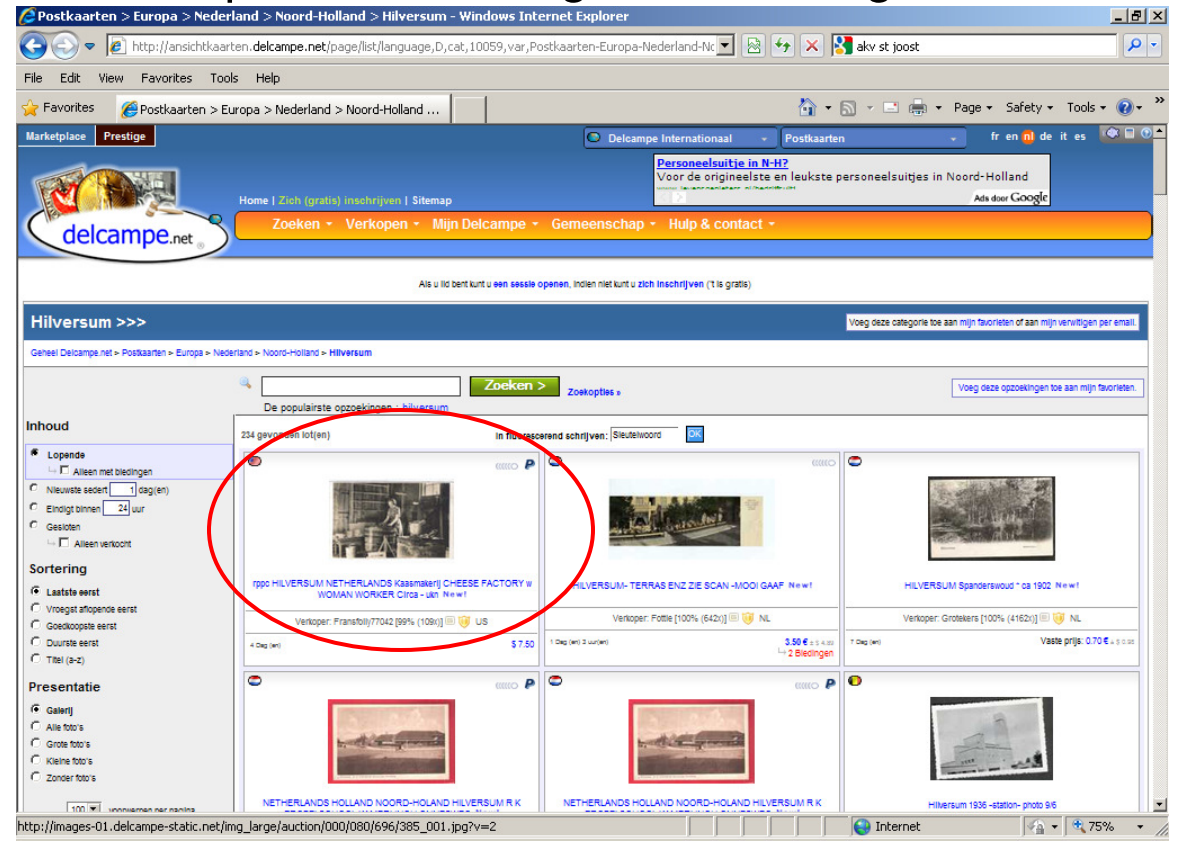

## 5. Afbeelding opslaan of printen

(Klik met de rechter muisknop op de afb. om het grijze menu op te roepen.)

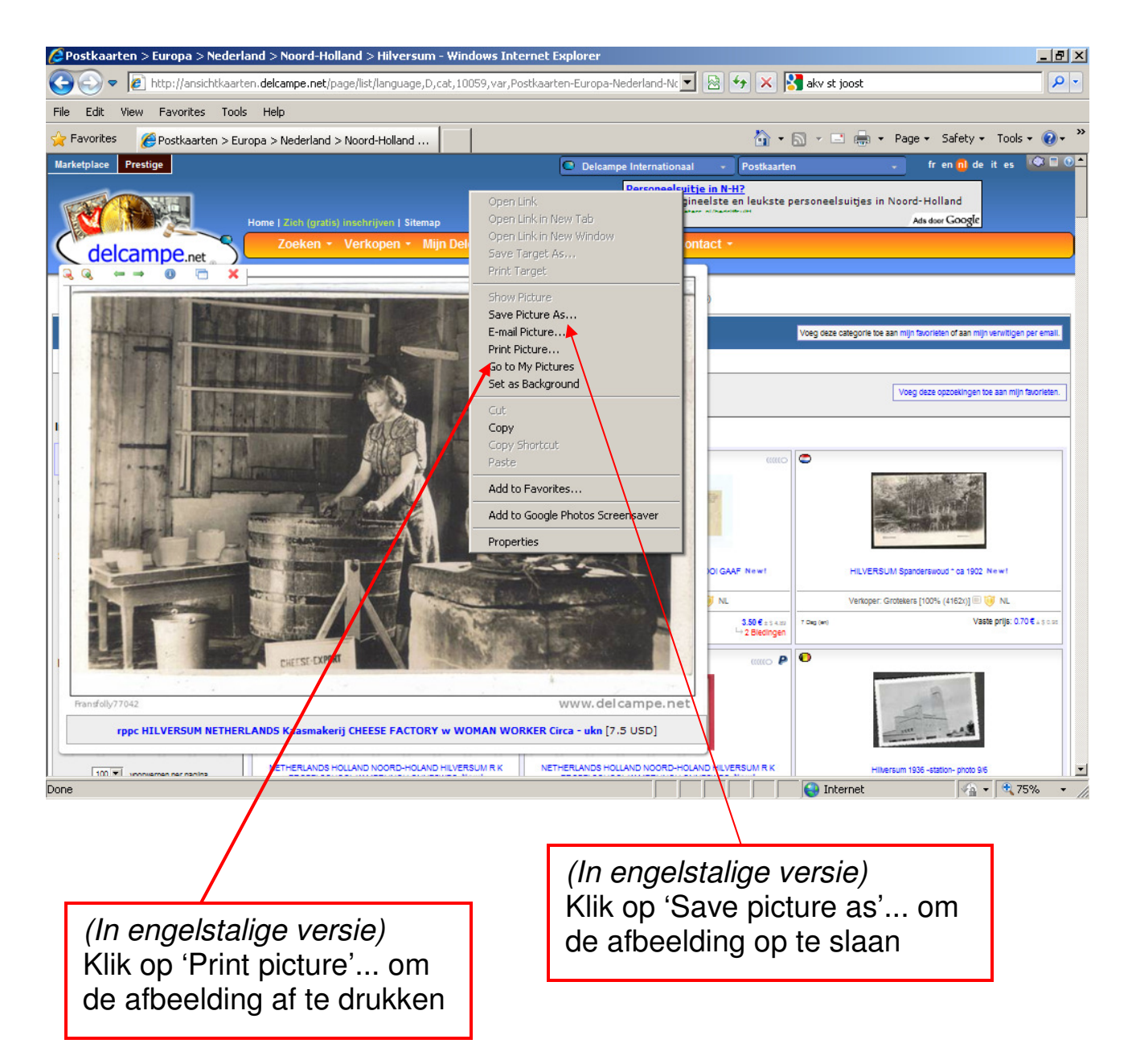

#### Geen postkaarten, maar foto's vinden:

Om naar andere afbeeldingen, zoals bijvoorbeeld van ouderwetse foto's te zoeken klikt u bij stap 1 op 'Andere verzamelingen'. In stap 2 kiest u 'Fotografie en filmapparatuur'. Daarna herhaalt u stap 2 en kiest u voor 'Foto's'.

Op dezelfde manier kunt u ook in de andere categorieën zoeken.